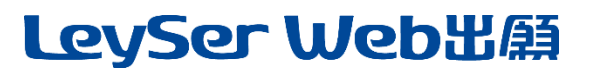

## Web 出願システム 合否照会のご利用方法

### 合否照会とは

インターネットに接続できる端末(パソコン、スマートフォン、タブレット)を利用して、入学試験の合否結果を確認 することができるシステムです。

下記の「◆ 合否照会の利用開始日」になりましたら、Web 出願サイトにログオンすると、入学試験の合否結果 を確認することができます。

### 合否照会の利用開始日

合否照会システムは、2023年2月16日(木)10:00からご利用いただけます。

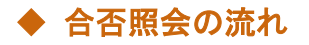

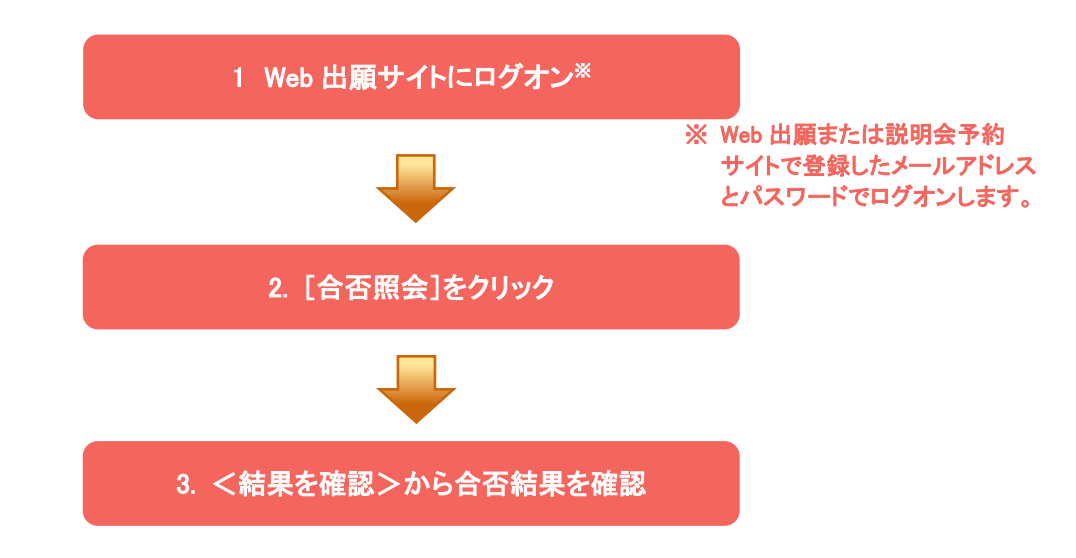

### 1. Web 出願サイトにログオン

Web 出願サイトまたは説明会予約サイトでご登録されたメールアドレスとパスワードを入力し、 **くログオン>** ボタンをクリックしてログオンします。

| メールアドレス              |                                                                                            |     |  |
|----------------------|--------------------------------------------------------------------------------------------|-----|--|
| パスワード                |                                                                                            |     |  |
|                      | $\odot$                                                                                    |     |  |
|                      | パスワードを忘れた場合はこちらへ                                                                           |     |  |
| <b>ログオン</b> 初めての方はこち | ò                                                                                          |     |  |
|                      |                                                                                            |     |  |
|                      | 【パスワードを忘れた均                                                                                | 易合】 |  |
|                      | ①「パスワードを忘れた場合はこちらへ」をクリックし、ご登録のメールアドレスを<br>入力して <b>くパスワードの再設定を行う</b> >ボタンをクリックします。          |     |  |
|                      | <ol> <li>入力されたメールアドレス宛にパスワードをリセットするメールが送信されるので、メール内の URL をクリックし、新しいパスワードを登録します。</li> </ol> |     |  |
|                      | <ol> <li>③ Web 出願サイトに戻り、メールアドレスと登録しなおしたパスワードを入力して<br/>ログオンします。</li> </ol>                  |     |  |

# LeySer Web出願

### 2. [合否照会]をクリック

[合否照会]アイコンをクリックして、合否照会画面を表示します。

### 3. <結果を確認>から合否結果を確認

閲覧したい試験のく結果を確認>ボタンをクリックすると、結果が記載されたメッセージが表示されるので、 内容を確認し、<OK>ボタンをクリックします。

| 合否照会 |        |       |        |       |                                       |       |  |  |
|------|--------|-------|--------|-------|---------------------------------------|-------|--|--|
|      | 出願申込番号 | 志願者氏名 | 試験名    | 受験番号  | 合否発表期間                                | 合否    |  |  |
|      | ****   | 田中一郎  | 一般 XXX | XXXXX | XXXX/XX/XX 00:00<br>~XXXX/XX/XX 00:00 | 結果を確認 |  |  |

合格者のみ、「入学手続き資料はこちら」から、入学手続きに関する書類をダウンロードすることが可能です。 書類をよく読んで、入学手続きの準備を進めてください。

【入学手続き】

推 薦 入 試 合 格 者 ; 2月23日(祝)·24日(金)·25日(土) 9:00~16:00 一般入試専願合格者 ; 2月23日(祝)·24日(金)·25日(土) 9:00~16:00

一般入試併願合格者 ; 3月18日(土)·19日(日) 9:00~16:00

※郵送の場合は、手続最終日の消印まで有効です。

### <出願に関するお問い合わせ先>

聖ヨゼフ学園 日星高等学校T E L : 0773-75-0452E-Mail : n.pass@nisseihs.ed.jp

<br/>
<br/>
<br/>
<br/>
<br/>
<br/>
ログオン画面下の[お問合せ]をクリックし、[システム・操作に<br/>
関するお問合せ]欄の[操作お問合せ]をクリックします。<br/>
チャットサポート画面下部の[メールお問合せ]よりお問い合わせください。<br/>

グレープシティ株式会社 問い合わせ対応時間 : 午前 9:00 ~ 12:00 午後 2:00 ~ 5:00 (土日・祝日および弊社休業日を除く)